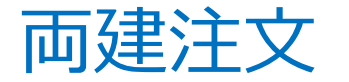

## MATRIX TRADER

両建注文を出すことができます。

(1)取引画面上部メニューバー【設定】▶【注文&動作設定】を

【設定方法】

クリックします。

両建とは・・・同じ通貨ペアで、 売と買のポジションを両方持っている状態のこと

②【注文&動作設定】画面が表示されました。

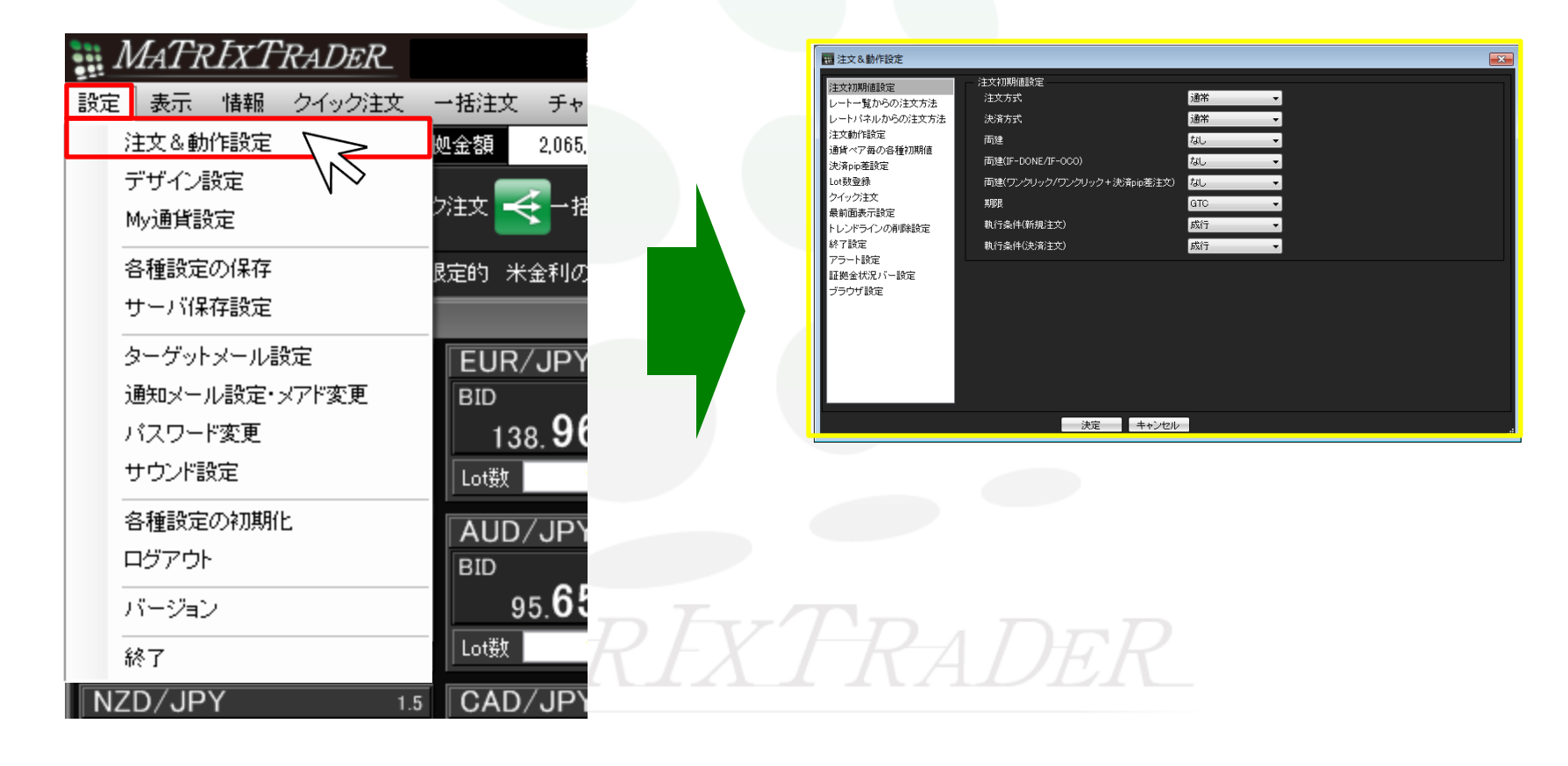

| 注文初期値設定     注文初期値設定       レート・覧からの注文方法     注文方式       レートパネルからの注文方法     決済方式       通貨ペア毎の各種初期値     両建       決済pip差設定     両建(IF-DONE/IF-OCO)       Lot数登録     両建(IF-DONE/IF-OCO)       クイック注文     期限       最前面表示設定     期限                                                                                                    |                        |
|----------------------------------------------------------------------------------------------------|------------------------|
| レートパネルからの注文方法     決済方式     通常       注文動作設定     両建     なし       通貨ペア毎の各種初期値     両建(IF-DONE/IF-OCO)     なし       決済pip差設定     両建(IF-DONE/IF-OCO)     なし       Lot数登録     両建(ワンクリック/ワンクリック+決済pip差注文)     なし       クイック注文     期限     GTC                                                                                                    | •                      |
| 注文動作設定<br>通貨ペア毎の各種初期値<br>決済pip差設定<br>Lot数登録<br>クイッグ注文<br>最前面表示設定                                                                                                    | <b>•</b>               |
| 本語(IF-DONE/IF-OCO) なし   はの数量録   しの数量録   しの数量   しの数量   しの数量   しの数量   しの数量   しの数量   しの数量   しの数量   しの数量   しの数量   しの数量   しの数量   しの数量   しの数量   しの数量   しの数量   しの数量   しの数量   しの数量   しの数   しの数   しのが   しのが   しのが   しのの   しのの   しのの   しのの   しのの   しのの   しのの   しのの   しのの   し | -                      |
| Lot数登録         両建(ワンクリック/ワンクリック+決済pip差注文)         なし           クイック注文         期限         GTC           最前面表示設定                                                                                                    | $\mathbf{F}\mathbf{K}$ |
| クイック注文 期限 GTC GTC GTC GTC GTC GTC GTC GTC GTC GTC                                                                                                    | - \ `                  |
| 取削出教示認足                                                                                                    | •                      |
| トレンドラインの削除設定 執行条件(新規注文) 成行                                                                                                    | •                      |
| 終了設定 執行条件(決済注文) 成行                                                                                                    | •                      |

## ③【注文初期値設定】内の【両建】で「なし」をクリックし、「あり」に変更します。

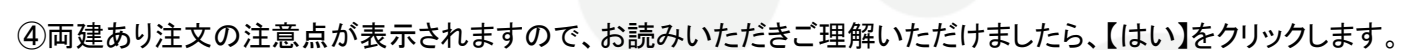

| 両建あり注文       | 22 |
|--------------|----|
|              |    |
| 1311 L 1.112 |    |

| Variable America Verial America          | 注文初期値設定                    |     |          |   |  |
|------------------------------------------|----------------------------|-----|----------|---|--|
| 注入fが時間回該定<br>レートー覧からの注文方法                | 注文方式                       | 通常  | -        |   |  |
| ノートパネルからの注文方法                            | 決済方式                       | 通常  | -        |   |  |
| 交動作設定                                    | 両建                         | あり  | <b>-</b> |   |  |
| 通貨ペア毎の各種初期値<br>biǎoio菩説定                 | 両建(IF-DONE/IF-OCO)         | あり  | -        |   |  |
| .ot数登録                                   | 両建(ワンクリック/ワンクリック+決済pip差注文) | なし  | -        |   |  |
| クイック注文                                   | 期限                         | GTC | -        |   |  |
| 最前面表示設定<br>トレンバラインの削除設定                  | 執行条件(新規注文)                 | 成行  | -        |   |  |
| 終了設定                                     | 執行条件(決済注文)                 | 成行  | <b>,</b> |   |  |
| アラート設定                                   |                            |     |          |   |  |
| 証拠金状況バー設定                                |                            |     |          |   |  |
| ノフワリ家庭                                   |                            |     |          |   |  |
| l li li li li li li li li li li li li li | 法定 - キャンセンル                |     |          |   |  |
|                                          |                            |     | .:       |   |  |
|                                          | $\langle N \rangle$        |     |          | _ |  |

⑤【両建】が「あり」になっているのを確認し、【決定】をクリックします。

⑥取引画面上部のお名前(ログインID)の右に、【両建あり】と表示されていましたら設定は完了です。 ※お客様のパソコン環境によってはログアウトの際に初期化されることがあり、「両建なし」となってしまう場合があります。 初期設定を「両建あり」にされた場合は、ログイン毎に取引画面上部のお名前(ログインID)の右に「両建あり」と表示されている ことをご確認ください。

尚、サーバ保存設定を「使う」と設定した場合、設定変更後に再ログインを行えば両建設定を共有することができます。 ただし、Windows版、MATRIXチャート、iアプリ、S!アプリ、モバイル版では、サーバ保存設定による設定の共有はできません。

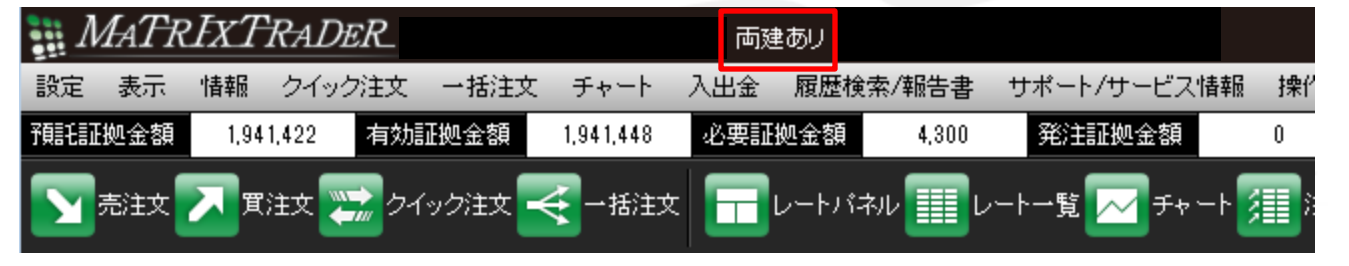